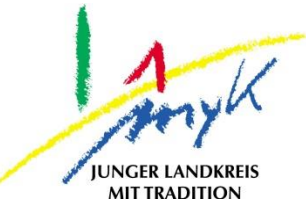

## Anleitung

# Eintragen einer Apple-ID in ein iPad

#### Kreisverwaltung Mayen-Koblenz

Tabletausleihe Bahnhofstraße 9 56068 Koblenz

Bei technischen Problemen unterstützen die IT-Koordinatoren der Schulen

Weitere Informationen unter

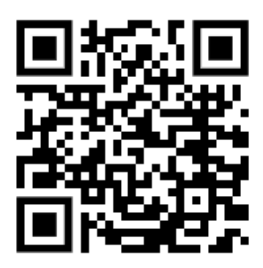

https://www.kvmyk.de/themen/schule-bildung/

Ν

Stand 20.04.2023

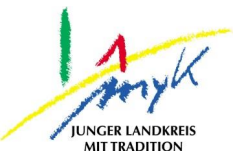

>

>

>

>

>

>

>

>

>

>

>

>

In dieser 5 Schritte Anleitung wird erklärt, wie eine Apple-ID in ein iPad eingetragen wird. Hinweis: nach derzeitigem Stand dürfen nur Personen ab 16 Jahren in Deutschland eine Apple-ID bei Apple erstellen. Unter 16-jährige Personen können nur mit Kinderaccounts arbeiten. Personensorgeberechtigten Personen können dazu eine Apple-ID erstellt und unter dieser können Familienfreigaben gewährt werden und Kinderaccounts angelegt und nach Bedarf konfiguriert werden.

1. Auf das Icon "Einstellungen" auf dem Homescreen tippen:

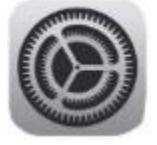

| Finstellungen                                                               | Allgemein                    |
|-----------------------------------------------------------------------------|------------------------------|
| Dieses iPad wird von Kreisverwaltung Mayen-                                 | Info                         |
| Koblenz Schulen betreut und verwaltet.<br>Weitere Infos zur Gerätebetreuung | Softwareupdate               |
|                                                                             |                              |
| Konfiguriere iCloud, App<br>Store etc.                                      | AirDrop                      |
|                                                                             | AirPlay & Handoff            |
| Flugmodus                                                                   | Bild-in-Bild                 |
| 🛜 WLAN KV-Gastnetz                                                          |                              |
| Bluetooth Ein                                                               | iPad-Speicher                |
|                                                                             | Hintergrundaktualisierung    |
| Mitteilungen                                                                |                              |
| 🚺 Töne                                                                      | Datum & Uhrzeit              |
| Fokus                                                                       | Tastatur                     |
| Bildschirmzeit                                                              | Gesten                       |
|                                                                             | Schriften                    |
| Allgemein                                                                   | Sprache & Region             |
| 8 Kontrollzentrum                                                           | Lexikon                      |
| AA Anzeige & Helligkeit                                                     |                              |
| Home-Bildschirm &                                                           | VPN und Geräteverwaltung     |
| Multitasking                                                                |                              |
| Bedienungshilfen                                                            | Rechtl. & Reg. Hinweise      |
| Apple Pencil                                                                |                              |
| Touch ID & Code                                                             | iPad übertragen/zurücksetzen |
| Batterie                                                                    | Ausschalten                  |

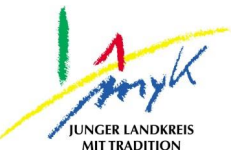

3. Nun die Apple-ID (E-Mailadresse) eintragen und "Weiter" antippen:

| 13:44 Donnerstag 2                  | u. Apr.                                                                              |                                                                                            |                                                                              |                                       | ÷91%      |
|-------------------------------------|--------------------------------------------------------------------------------------|--------------------------------------------------------------------------------------------|------------------------------------------------------------------------------|---------------------------------------|-----------|
|                                     |                                                                                      |                                                                                            | Allgem                                                                       | ein                                   |           |
| Einste                              | Abbrechen                                                                            |                                                                                            |                                                                              | Weiter                                |           |
| Dieses iPad wird                    |                                                                                      |                                                                                            |                                                                              |                                       | >         |
| Koblenz Schuler<br>Weitere Infos zu |                                                                                      |                                                                                            | <b>B</b>                                                                     |                                       | >         |
|                                     |                                                                                      |                                                                                            |                                                                              |                                       |           |
|                                     |                                                                                      | Appie-II                                                                                   |                                                                              |                                       | >         |
|                                     | Melde dich mit deine<br>ander                                                        | er Apple-ID an, um i<br>e Apple-Dienste zu                                                 | Cloud, den App S<br>verwenden.                                               | Store und                             | >         |
| Flugi                               |                                                                                      |                                                                                            |                                                                              |                                       | >         |
| 🛜 WLA                               | Apple-ID test@test                                                                   | .de                                                                                        |                                                                              |                                       |           |
| Blue <sup>-</sup>                   | Passwort v                                                                           | ergessen oder noch                                                                         | keine Apple-ID?                                                              |                                       | >         |
|                                     |                                                                                      |                                                                                            |                                                                              |                                       | >         |
| Mitte                               | Deine Apple-ID-Informationen                                                         | werden verwendet, um Appl                                                                  | e-Dienste zu aktivieren,                                                     | wenn du dich                          |           |
| <b>I</b> öne                        | anmeldest, einschließlich iClo<br>falls du es ersetzen oder v<br>verwendet werden, u | ud-Backup, das automatisch<br>viederherstellen musst. Die S<br>m deine Berechtigung für an | n die Daten auf deinem (<br>Geriennummer deines Ge<br>gebotene Dienste zu pr | Gerät sichert,<br>eräts kann<br>üfen. | >         |
| <b>C</b> Foku                       |                                                                                      | So werden deine Daten verw                                                                 | valtet                                                                       |                                       | >         |
| Bilds                               |                                                                                      |                                                                                            |                                                                              |                                       | >         |
|                                     |                                                                                      |                                                                                            |                                                                              |                                       | >         |
| 🔅 Allgem                            | nein                                                                                 | Sprache & Re                                                                               | gion                                                                         |                                       | >         |
|                                     |                                                                                      | Lovikon                                                                                    |                                                                              |                                       | <u>`</u>  |
|                                     |                                                                                      |                                                                                            |                                                                              |                                       |           |
| 1 2<br><b>Q W</b>                   | 3 4 5<br>e r t                                                                       | 6 7<br>Z U                                                                                 | 8 9<br>i O                                                                   | ∘ +<br>pü                             | $\otimes$ |
| " §                                 | € % 8                                                                                |                                                                                            | ) =                                                                          |                                       | #         |
| a s                                 | d f ç                                                                                | j h j                                                                                      | k I                                                                          | Ö                                     | ä 🗸       |
| ↔ y                                 | x c v                                                                                | b n                                                                                        | m @                                                                          | ?<br>. ß                              | Ŷ         |
| .?123                               |                                                                                      |                                                                                            |                                                                              | -                                     | -         |

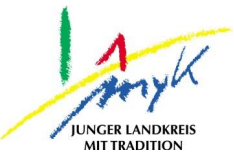

4. Nun das Passwort für die Apple-ID eintragen und "Weiter" antippen:

| 3:44 Donnerstag                                         | 20. Apr.                                                                                                    |                                                                            | <b>奈</b> 91 % <b>■</b> |
|---------------------------------------------------------|----------------------------------------------------------------------------------------------------|----------------------------------------------------------------------------|------------------------|
|                                                         |                                                                                                    | Allgemein                                                                  |                        |
| Einste                                                  | Abbrechen                                                                                                    | Weiter                                                                     |                        |
| Dieses iPad wird<br>Koblenz Schulei<br>Weitere Infos zu |                                                                                                    | × , , , , , , , , , , , , , , , , , , ,                                    | >                      |
| 0                                                       |                                                                                                    | Apple-ID                                                                   | ,<br>,                 |
| 8                                                       | Melde dich mit deiner<br>andere                                                                                                    | r Apple-ID an, um iCloud, den App Store und<br>Apple-Dienste zu verwenden. | >                      |
| Flugi                                                   |                                                                                                    |                                                                            | >                      |
| 🛜 WLA                                                   | Apple-ID test@test.c                                                                                                    | de                                                                         |                        |
| Blue                                                    | Passwort                                                                                                    |                                                                            | >                      |
|                                                         | Passwort ve                                                                                                    | rgessen oder noch keine Apple-ID?                                          | >                      |
| Mitte                                                   |                                                                                                    |                                                                            |                        |
| Töne                                                    | Deine Apple-ID-Informationen werden verwendet, um Apple-Dienste zu aktivieren, wenn du dich<br>anmeldest, einschließlich (Cloud-Backup, das automatisch die Daten auf deinem Gerät sichert,<br>falls du es ersetzen oder wiederherstellen musst. Die Seriennummer deines Gerät skann<br>verwendet werden, um deine Berechtigung für angebotene Dienste zu prüfen. |                                                                            |                        |
| C Foku                                                  |                                                                                                    |                                                                            |                        |
| Bilds                                                   | S                                                                                                    | o werden deine Daten verwaltet                                             | >                      |
|                                                         |                                                                                                    | Sprache & Region                                                           | ,<br>,                 |
|                                                         | mein                                                                                                    |                                                                            |                        |
| 8 Kontr                                                 | ollzentrum                                                                                                    | Lexikon                                                                    |                        |
| AA Anze                                                 | ige & Helligkeit                                                                                                    |                                                                            |                        |
| Home<br>Multi                                           | e-Bildschirm &<br>tasking                                                                                                    |                                                                            |                        |
| 闭 Bedie                                                 | enungshilfen                                                                                                    | Rechtl. & Reg. Hinweise                                                    | >                      |
|                                                         | e Pencil                                                                                                    |                                                                            |                        |
| Toucl                                                   | h ID & Code                                                                                                    | iPad übertragen/zurücksetzen                                               | >                      |
| Batte                                                   | rie                                                                                                    | Ausschalten                                                                |                        |

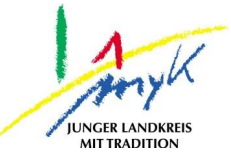

5. Eventuell muss ein Apple-ID Bestätigungscode eingetragen werden, diesen eintragen:

| 13:52 Don | nerstag 20                               | D. Apr.                                                                   |                                                                                                    |                                                                                     | 奈 90 % ■ |
|-----------|------------------------------------------|---------------------------------------------------------------------------|----------------------------------------------------------------------------------------------------|-------------------------------------------------------------------------------------|----------|
|           |                                          |                                                                           | A                                                                                                    | llgemein                                                                            |          |
| Ein       | ste"                                     | Abbrechen                                                                 |                                                                                                    | Weiter                                                                              | >        |
| Weitere I | Schulei<br>Infos zu                      |                                                                           |                                                                                                    |                                                                                     | >        |
| 6         | 3                                        |                                                                           | Apple-ID                                                                                                    |                                                                                     | >        |
|           |                                          | Melde dich mit<br>ເ                                                       | Apple-ID-Bestätigungscode<br>Eine Nachricht mit einem<br>Bestätigungscode wurde an deine                                                             | App Store und                                                                       | >        |
|           | Flugi                                    |                                                                           | Geräte mit iOS 10, macOS Sierra oder                                                                                                    |                                                                                     | · · ·    |
| ?         | WLA                                      | Apple-ID 12w                                                              | fortzufahren.                                                                                                    | SIZ<br>215                                                                          | >        |
| *         | Blue                                     | Passwort                                                                  |                                                                                                    |                                                                                     | >        |
|           | Mitte                                    | Passw                                                                     | Keinen Code erhalten?                                                                                                    | le-ID?                                                                              |          |
|           | Töne                                     |                                                                           | Abbrechen                                                                                                    |                                                                                     | >        |
|           |                                          |                                                                           | <b>14</b>                                                                                                    |                                                                                     | >        |
| C         | Foku                                     | Deine Apple-ID-Informa<br>anmeldest, einschließli<br>falls du es ersetzen | itionen werden verwendet, um Apple-Dienste zu a<br>ich iCloud-Backup, das automatisch die Daten auf<br>oder wiederherstellen musst. Die Seriennummer | ktivieren, wenn du dich<br><sup>•</sup> deinem Gerät sichert,<br>deines Geräts kann | >        |
| I         | Bilds                                    | verwendet we                                                              | rden, um deine Berechtigung für angebotene Dien<br>So werden deine Daten verwaltet                                                                   | iste zu prüfen.                                                                     |          |
|           |                                          |                                                                           |                                                                                                    |                                                                                     | >        |
| Ø         | Allgen                                   | ion i                                                                     |                                                                                                    |                                                                                     | >        |
| 8         | Kontro                                   | llzentrum                                                                 | Lexikon                                                                                                    |                                                                                     | >        |
| AA        | Anzeig                                   | je & Helligkeit                                                           |                                                                                                    |                                                                                     |          |
|           | Home-                                    | -Bildschirm &                                                             | VPN und Geräteverwalt                                                                                                    | ung                                                                                 | >        |
|           | Muitita                                  | asking                                                                    |                                                                                                    |                                                                                     |          |
| Ì         | Bedienungshilfen Rechtl. & Reg. Hinweise |                                                                           | >                                                                                                    |                                                                                     |          |
|           | Apple                                    | Pencil                                                                    |                                                                                                    |                                                                                     |          |
|           | Touch                                    | ID & Code                                                                 | iPad übertragen/zurück                                                                                                    | setzen                                                                              | >        |
| 0         | Batteri                                  | e                                                                         | Ausschalten                                                                                                    |                                                                                     |          |

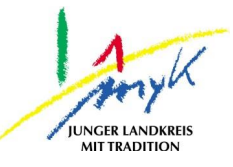

6. Die Apple-ID wird nun mit dem iPad verbunden:

| 13:53 Donnerstag 20. Apr.                                                                                                  | Allgemein                    | <del>?</del> 90%■ |
|----------------------------------------------------------------------------------------------------|------------------------------|-------------------|
| Einstellungen                                                                                                    | Info                         | >                 |
| Dieses iPad wird von Kreisverwaltung Mayen-<br>Koblenz Schulen betreut und verwaltet.<br>Weitere Infos zur Gerätebetreuung | Softwareupdate               | >                 |
|                                                                                                    |                              |                   |
| 0                                                                                                    |                              | >                 |
|                                                                                                    |                              | >                 |
| Flugi                                                                                                    |                              | >                 |
| S WLA                                                                                                    |                              |                   |
| Blue <sup>.</sup>                                                                                                    |                              | >                 |
|                                                                                                    |                              | >                 |
| Mitte                                                                                                    |                              |                   |
| Töne                                                                                                    | Bei iCloud anmelden          | >                 |
| <b>C</b> Foku                                                                                                    |                              | >                 |
| Bilds                                                                                                    |                              | ~                 |
|                                                                                                    |                              |                   |
|                                                                                                    |                              |                   |
| Kont                                                                                                    |                              |                   |
| AA Anze                                                                                                    |                              | >                 |
| Multitasking                                                                                                    |                              |                   |
| Bedienungshilfen                                                                                                    | Rechtl. & Reg. Hinweise      | >                 |
| Apple Pencil                                                                                                    |                              |                   |
| Touch ID & Code                                                                                                    | iPad übertragen/zurücksetzen | >                 |
| Batterie                                                                                                    | Ausschalten                  |                   |

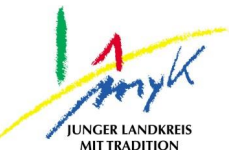

# 7. Die Apple-ID ist nun verbunden: 13:44 Donnerstag 20. Apr.

| Einstellungen                                                                                                    |                                                      |  |  |
|----------------------------------------------------------------------------------------------------|------------------------------------------------------|--|--|
| Dieses iPad wird von Kreisverwaltung Mayen-<br>Koblenz Schulen betreut und verwaltet.<br>Weitere Infos zur Gerätebetreuung |                                                      |  |  |
| M                                                                                                    | Max Musterman<br>Apple-ID, iCloud, Medien<br>& Käute |  |  |
| Þ                                                                                                    | Flugmodus                                            |  |  |
| <b>?</b>                                                                                                    | WLAN KV-Gastnetz                                     |  |  |
| *                                                                                                    | Bluetooth Ein                                        |  |  |
|                                                                                                    |                                                      |  |  |
|                                                                                                    | Mitteilungen                                         |  |  |
| <b>(</b> 1))                                                                                                    | Töne                                                 |  |  |
| C                                                                                                    | Fokus                                                |  |  |
| I                                                                                                    | Bildschirmzeit                                       |  |  |
|                                                                                                    |                                                      |  |  |
| Ø                                                                                                    | Allgemein                                            |  |  |
|                                                                                                    | Kontrollzentrum                                      |  |  |
| AA                                                                                                    | Anzeige & Helligkeit                                 |  |  |
|                                                                                                    | Home-Bildschirm &<br>Multitasking                    |  |  |
| Ì                                                                                                    | Bedienungshilfen                                     |  |  |
|                                                                                                    | Apple Pencil                                         |  |  |
|                                                                                                    | Touch ID & Code                                      |  |  |
|                                                                                                    | Batterie                                             |  |  |

| Allgemein                    | ? 91 % ■) |
|------------------------------|-----------|
| Info                         | >         |
| Softwareupdate               | >         |
|                              |           |
| AirDrop                      | >         |
| AirPlay & Handoff            | >         |
| Bild-in-Bild                 | >         |
|                              |           |
| iPad-Speicher                | >         |
| Hintergrundaktualisierung    | >         |
|                              |           |
| Datum & Uhrzeit              | >         |
| Tastatur                     | >         |
| Gesten                       | >         |
| Schriften                    | >         |
| Sprache & Region             | >         |
| Lexikon                      | >         |
|                              |           |
| VPN und Geräteverwaltung     | >         |
|                              |           |
| Rechtl. & Reg. Hinweise      | >         |
|                              |           |
| iPad übertragen/zurücksetzen | >         |
| Ausschalten                  |           |